# How To: Upload Your Training Certificate

Training Certificate for 80-hour training for Initial Certification Pathway

You've completed your 80-hour training with a CalMHSA-approved training provider. What is next?

Let us guide you through uploading your certificate of completion onto your application.

#### **Documents Required**

• PDF, JPEG or PNG of Certificate of Completion

#### Instructions

Step 1: Visit our website: www.CAPeerCertification.org and select the "Register/Login" button on the top right corner of the website.

| + C 🗈 https://www.capeercertification.org      |                                             | A* 🛊 🕼 🙂                 |  |  |
|------------------------------------------------|---------------------------------------------|--------------------------|--|--|
|                                                | To begin your application register here ->  | REGISTER/LOGIN           |  |  |
|                                                | California Mental Health Services Authority | Click this button        |  |  |
|                                                | HOME ABOUT US CERTIFICATION TRAINING EXAM   | RESOURCE LIBRARY ESPAÑOL |  |  |
| MEDI-CAL PEER SUPPORT SPECIALIST CERTIFICATION |                                             |                          |  |  |

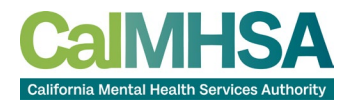

#### Step 2: Navigating to Dashboard

Login by clicking either the "Sign in with Google" or "Sign in with Microsoft" or manually typing in your email and password.

| Medi-Cal Pe<br>Specialist Co   | er Support<br>ertification |  |  |  |
|--------------------------------|----------------------------|--|--|--|
| Log In                         | Sign Up                    |  |  |  |
| G Sign in with G               | pogle                      |  |  |  |
| Sign in with Microsoft Account |                            |  |  |  |
| or                             |                            |  |  |  |
| vours@examp                    | le.com                     |  |  |  |
| d your password                | ٢                          |  |  |  |
| Don't remember y               | our password?              |  |  |  |
| LOG I                          | N >                        |  |  |  |

#### Step 3: Navigating to Application

Once on the Dashboard, you will find your application on the left side bar under "Dashboard". Click "My Application". This will open your application.

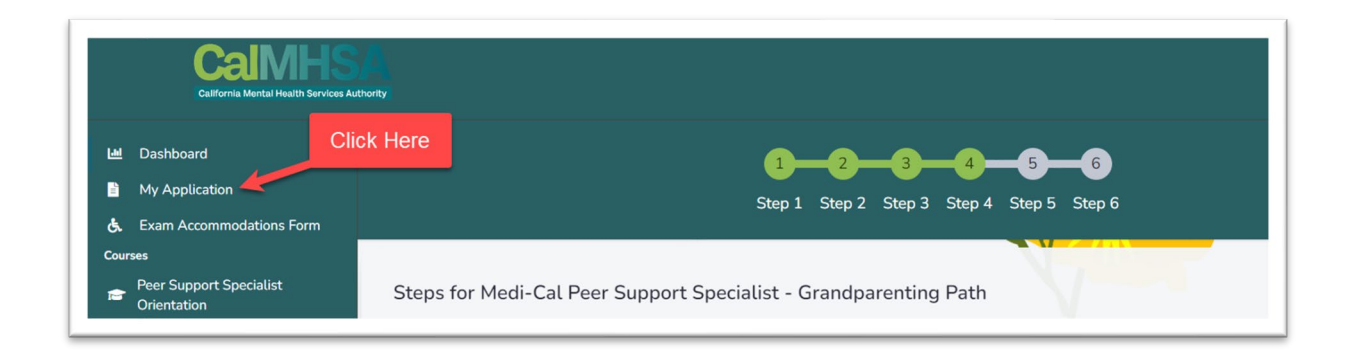

## Step 4: Navigating to the Training Entity Tab and Select Your Provider

Once on your application, select the "Training Entity" tab. Scroll down to find your training provider and select the radio button to select it from the list.

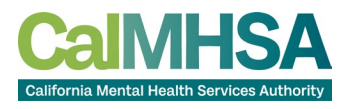

| Peer Application | n Scholarship Tra                                            | aining Entity Grand | dparenting Information     |  |  |  |
|------------------|--------------------------------------------------------------|---------------------|----------------------------|--|--|--|
|                  | CHOOSE A TRAINING ENTITY<br>You've received certificate from |                     |                            |  |  |  |
| SELECT           | NAME                                                         | PHONE               | EMAIL                      |  |  |  |
| 0                | Abshire, Wiegand<br>and Rau 🔀                                | 347-822-0504        | fae92@hotmail.com          |  |  |  |
| 0                | Bayer, Jenkins and<br>Harber 🔀                               | +13647684586        | rigoberto.wolf@hotmail.com |  |  |  |
| 0                | Brekke Ltd 🔀                                                 | 440.820.4151        | merlin.schimmel@gmail.com  |  |  |  |
| 0                | Champlin Group 🗹                                             | 1-281-908-8240      | mann.bernadine@gmail.com   |  |  |  |
| 0                | Gleason, Zulauf and<br>Bahringer 🔀                           | (207) 678-1881      | spinka.gus@yahoo.com       |  |  |  |
|                  | Habe Ollies and                                              |                     |                            |  |  |  |

## Step 5: Upload Your Training Certificate

After this, scroll down to the bottom of the list of training entities. Under the box will be a section to upload your certificate of completion. The title of this section will say "Upload your training certificate below".

Under this text will be a button that says "Choose File". When clicking on this button, it will open your computer's files.

Please choose the file of your certificate of completion and press the button "Open".

This will upload your certificate of completion onto your application.

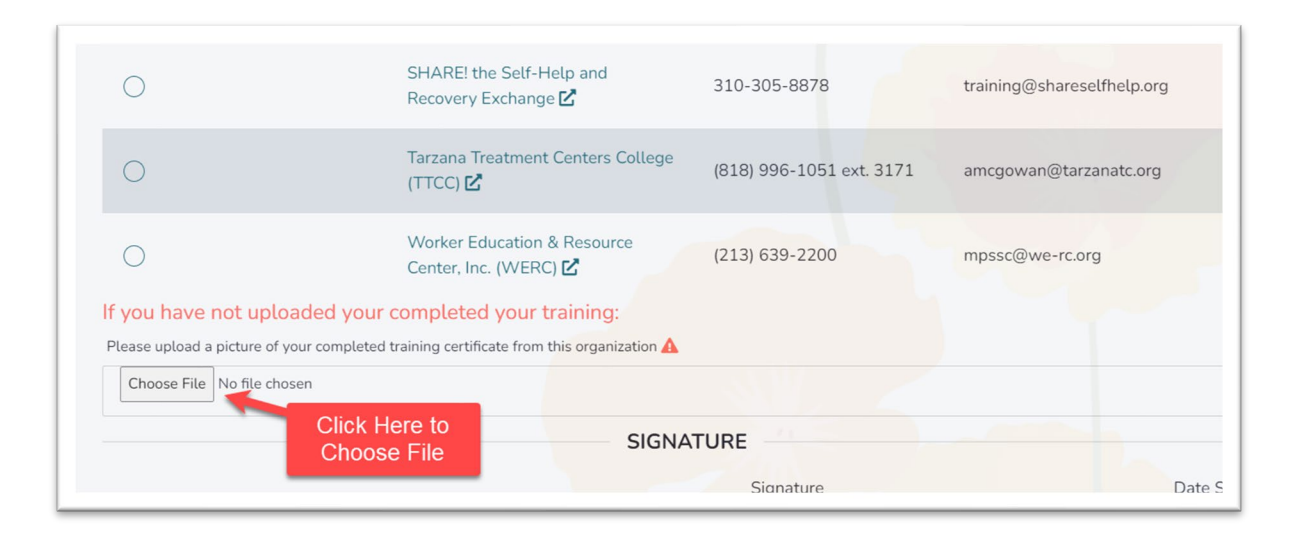

# Step 6: Submit Your Certificate

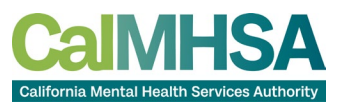

Once you have selected your file to upload, a green Submit 'Training Certificate' button will appear. Select the button to submit.

| SUBMIT TRAINING CERTIFICATE |           |
|-----------------------------|-----------|
|                             | SIGNATURE |
|                             |           |

**Note:** Please allow 14 days for processing. Once your training certificate has been approved you will receive a letter by email with instructions on how to register for your exam.

## Step 7: Ask to Revise: Your Training Certificate

If the certificate does not meet the requirements, you will receive an email to revise. In this case, you will need to reupload a new certificate.

To upload a new certificate, repeat steps 1 - 4, then click the X next to the current certificate to remove it. Then repeat steps 5-6 to upload the revised certificate.

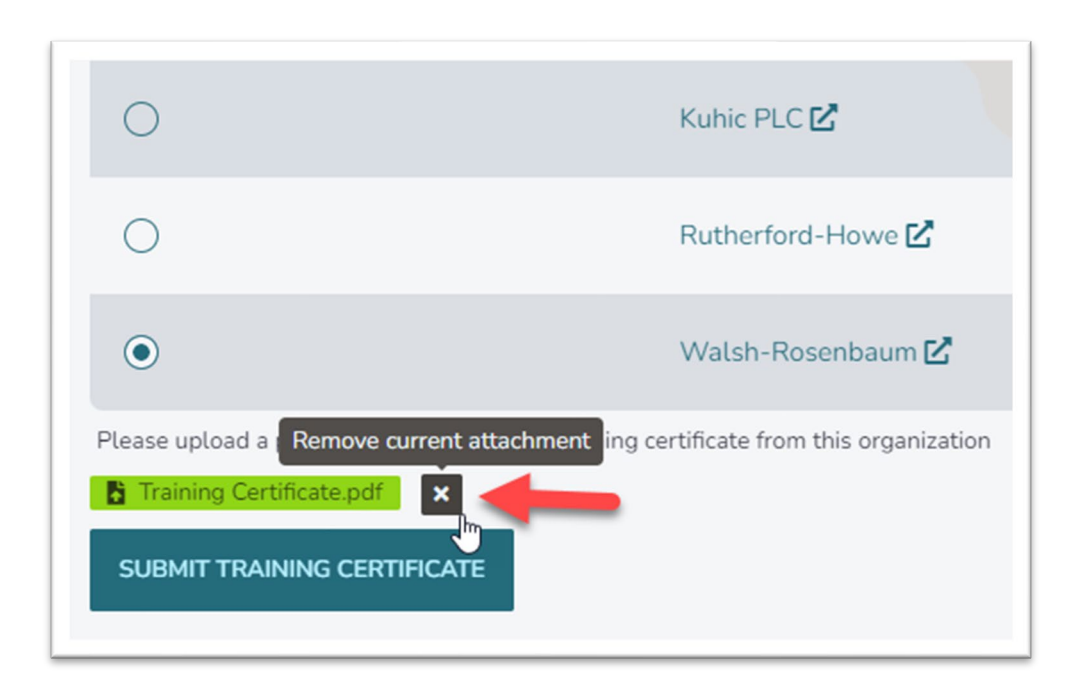

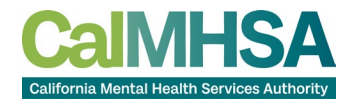